## MODALITA' PER ISCRIVERSI ALLE SELEZIONI

Per iscriverti alla prova di ammissione al Master devi avere le credenziali (username e password) per accedere alla procedura di iscrizione.

## Per chi è stato iscritto all'Ateneo di Torino:

utilizzare le credenziali già in possesso - matricola e password (data di nascita nel formato 00/00/0000 compresi /).

## Per chi non è mai stato iscritto all'Ateneo di Torino:

deve registrarsi al portale di Ateneo per ottenere le credenziali (username e password) che consentono di accedere alla MyUniTO per effettuare la preiscrizione alle selezioni.

Per registrarsi al portale di Ateneo devi possedere **un indirizzo email** valido e regolarmente attivo (**Attenzione**: in seguito a segnalazioni di mancata ricezione delle mail per la conferma della registrazione, da parte di indirizzi "Hotmail", "MSN" e "Live", per effettuare la registrazione al portale è preferibile utilizzare altri domini di posta).

Al termine dell'inserimento dei dati, il sistema in automatico invia una prima e-mail con la richiesta di conferma della registrazione: la conferma dovrà avvenire **entro 1 ora** dalla ricezione della email, cliccando sul link riportato. In caso di mancata conferma entro i termini previsti occorre eseguire una nuova operazione di registrazione.

Segui questi semplici passi per registrarti al portale:

- 1. collegati all'indirizzo <u>http://registrazione.unito.it/</u>
- 2. inserisci i dati richiesti. Se sei in procinto di immatricolarti seleziona "Futuro studente" alla voce Profilo oppure "Impresa" se sei rappresenti un'azienda
- 3. Scegli una password e confermala. La password scelta deve essere conservata perché serve per accedere al portale una volta completata la procedura di registrazione. La password deve:
- essere lunga almeno 8 caratteri
- contenere almeno una lettera maiuscola
- contenere almeno un carattere speciale come \_ ! .
- contenere almeno un numero

Dopo avere inserito i dati, il sistema invia in automatico una prima email con la richiesta di conferma della registrazione: la tua conferma dovrà avvenire entro **1 ora** dalla ricezione della email, cliccando sul link riportato. Se non confermi entro 1 ora devi eseguire una nuova operazione di registrazione.

Confermata la registrazione, il sistema invia in automatico una seconda email con la username a te assegnata, la quale, abbinata alla password scelta durante la registrazione, ti consentirà di accedere al portale di Ateneo selezionando "Login" nella home page o collegandoti all'indirizzo <u>www.unito.it/login</u>.

## Una volta in possesso delle credenziali:

per la presentazione della domanda effettuare il login sul portale di Ateneo (selezionando la voce "Login" che trovi sulla home page, nel box in alto a destra) ed autenticarti con le credenziali ottenute (username e password) in seguito alla registrazione al portale.

Dopo l'autenticazione seleziona la voce "Iscrizioni", che trovi nel menù in alto a sinistra, e successivamente seleziona la voce "Test di ammissione" per procedere alla compilazione on line della domanda.